## SAP1G

1º – Aba Audiência – Manutenção de Processos Remanescentes;
2º – Preencher o período de autuação só com a data final: 31/12/2013;

3° – Marcar tabela de processos;

4º – Botão Regulariza;

5º - F8 e aguarda aparecer os processos na tela (não considerar o número que total de processos da tela, pois não é o número real);

6º - Imprime (preencher o primeiro campo com Processo/ano, configurar a saída e imprimir o relatório)

| Massances       Precessos memerecentes       Precessos pendentes de julgamento         Precesso       A SUTIZZONTI       Data Limes de Saução (210802015)       Regulariza         * Tabela de Processos       Mata 00 2009 P2005       Mata 00 2019 P2005       Mata 00 2019 P2005       Mata 2010 P2019       Mata 00 2019 P2005       Mata                                                                                                    | Manufericas Processos pendentes de julgamento       Imagenerato         Período de autusção De       A 50122003       Data Limite de Solução 2008/2005       Regulariza         * Tacela de Processos       Mats 00.2008/2005       Initia 00.2019/2005       Resultance         * Tacela de Processos       Mats 00.2008/2005       Initia 00.2019/2005       Resultance         * Tacela de Processos       Mats 00.2008/2005       Initia 00.2019/2005       Resultance         * Mats 00.2010 P2007       PET-10 Mats 87/P2       Cod Contagen       Resultance         * Processos       Faire Concessos       Tacela de Processo       Resultan 87/P2       Cod Contagen         * Processos       Faire Concessos       Tacela de Processos       Resultan 87/P2       Cod Contagen         * Processos       Faire Concessos       Tacela Stackjo Stackjo Stackjo Stackjo Resultan et resultan et resultan et resultantes       Resultantes         * Processos       Faire Concessos       Resultantes 87/P2       Cod Contagen       Tel 2013/01/01/01/01/01/01/01/01/01/01/01/01/01/                                                                                                    |                                   |                        |                                         |                      |           |              |            |        |  |
|----------------------------------------------------------------------------------------------------|----------------------------------------------------------------------------------------------------|-----------------------------------|------------------------|-----------------------------------------|----------------------|-----------|--------------|------------|--------|--|
| Menutancia Processos pendentes de julgamento     Periodo de autosple De A (20120013)     Data Limite de Songle (2000015)     Regulariza     Periodo de autosple De A (20120013)     Data Limite de Songle (2000015)     Regulariza     Periodo de autosple De A (20120013)     Data Limite de Songle (2000015)     Regulariza     Periodo de autosple De A (20120017)     Data Limite de Songle (2000015)     Regulariza     Periodo de autosple De A (20120017)     Data Limite de Songle (2000015)     Regulariza     Periodo de autosple De A (2010010)     Periodo de autosple De A (2010010)     Periodo de A (2010010)     Periodo de A (2010010)     Periodo de A (2010010)     Periodo de A (2010010)     Periodo de A (2010010)     Periodo de A (2010010)     Periodo de A (2010010)     Periodo de A (2010010)     Periodo de A (2010010)     Periodo de A (2010010)     Periodo de A (2010010)     Periodo de A (2010010)     Periodo de A (2010010)     Periodo de A (20100010)     Periodo de A (20100010)     Periodo de A (20100010)     Periodo de A (20100010)     Periodo de A (20100010)     Periodo de A (20100010)     Periodo de A (20100010)     Periodo de A (20100010)     Periodo de A (20100010)     Periodo de A (201000010)     Periodo                                                                                                    | Manufancial Processos persidenties de julgamento       Regulariza processos persidenties de julgamento         Periodo de autuação De       A (\$11720013)       Data Limite de Soução (\$1062015)       Regulariza         * Tabela de Processos       Meta 00-2005 P2005       Meta 02-2015-P2005       Meta 02-2015-P2005         Mata 00-2007 PET-10 Meta 07-P2       Cod Contagam       Deter       Outa Topo       Vator         Processo       Faza Ocor       Comencia       Texto cambo Deterrar de Arazar FAM       Cuta       Texto a setto         Processo       Faza Ocor       Comencia       Remetão à Comarca de Arazar FAM       Cuta       Texto a setto       Exector         * Exectoramento       RAJ       RAJ       RAJ       Rado 2010-P2005       Remetão à Comarca de Arazar ASM       Cuta       Exectoramento a Settorar Relativa       Settorar Settorar Relativa       Settorar Relativa       Settorare       Settorar Relativa                                                                                                    |                                   |                        |                                         |                      |           |              |            |        |  |
| Regulariza processos pendentes de julgamento           Preioso de autuação De         A (\$1722013)         Data Limite de Soução (210902015)         Regulariza           * Tabela de Processos         Meta 02.0004/P2005         Meta 02.2010/P2005         Meta 02.2010/P2005         Regulariza           * Meta 02.0010/P2007         PET-10 Meta 07/P2         Cod Contagem         Custa         Tabela 08         Recta         Recta           Processo         Faste Ocor         Ocor         Ocor         Contagem         Custa         Soução         Soução         Recta         Recta                                                                                                    | Regulariza processos pendentes de julgamento         Preisos de autusção De       A (\$1120013)       Data Limite de Saução (\$10902015)       Regulariza         * Tabela de Processos       Meta 02-2009-P2005       Weta 02-2019-P2005       Weta 02-2019-P2005         * Meta 02-2019-P2007       PET-10 Meta 07-492       Cod Contagem       Coda       Tipo       Valor       Custa         Processo       Fase Cost       Costa UIII       Testo carmoo       Setur Octa       Tipo       Valor       Custa       Isento         Processo       Fase Cost       Costa UIII       Testo carmoo       Setur Octa       Tipo       Valor       Custa       Isento         Processo       Fase Cost       Costa UIII       Testo carmoo       Setur Octa       Tipo       Valor       Custa       Isento         Processo       Fase Cost       Costa UIIII       Testo carmoo       Setur Octa       Tipo       Valor       Custa       Isento         15147120101010       RAU       RAU       Parti 2010-8710000       Raumeão Ba Comarca de Araza- REM       Isento       Isento       Isento       Isento       Isento       Isento       Isento       Isento       Isento       Isento       Isento       Isento       Isento       Isento       Isento <t< td=""><td>🐑 Manutencas Processes</td><td>remanescentes</td><td></td><td></td><td></td><td></td><td>-</td><td></td><td></td></t<>                                                                                                    | 🐑 Manutencas Processes            | remanescentes          |                                         |                      |           |              | -          |        |  |
| Periodo de autuação De         A 51122013         Data Limite de Soução 210602015         Regulariza           * Tabela de Processos         Mata 00.2009 P2005         * Mata 00.2009 P2005         * Mata 00.2019 P2005         * Mata 00.2019 P2005           * Mata 00.2019 P2007         * PET-10 Mata 07.492         Cod Contagem                                                                                                    | Periodo de autuação De         A (\$172001)         Data Limite de Staução (\$1000015)         Regulariza           • Tabela de Processos         • Mata 00.2008-P2005         • Mata 00.2018-P2005         • Mata 00.2018-P2005         • Mata 00.2018-P2005           • Mata 00.2010 P2007         • PET-10 Mata 07-P20         Cod Contagen                                                                                                    | Regulariza proce                  | ssos pendentes de juli | amento                                  |                      |           |              |            |        |  |
| Tabela de Processos         Meta 00-2009-P2005         Meta 00-2019-P2006           Meta 00-2010-P2007         PET-10 Meta 07-P2         Cod Contagem           Processo         Fase Coxit         Detai UR         Detai V         Top         Valor         Custa         Recta         Detai UR           Processo         Fase Coxit         Coxit         Detai V         Custa         Top         Valor         Custa         Recta         Detai V           Processo         Fase Coxit         Coxit         Detai V         Custa         Top         Valor         Custa         Recta         Detai V         Custa         Recta         Detai V         Custa         Recta                                                                                                    | * Tabela de Processos         Meta 02-2009-P2005         Meta 02-2019-P2005           * Meta 02-2010-P2007         * PET-15 Meta 07-P2         Cod Contagem           * Meta 02-2010-P2007         * PET-15 Meta 07-P2         Cod Contagem           * Meta 02-2010-P2007         * PET-15 Meta 07-P2         Cod Contagem           * Meta 02-2010-P2007         * PET-15 Meta 07-P2         Cod Contagem           * Meta 02-2010-P2007         * PET-15 Meta 07-P2         Cod Contagem           * Meta 02-2010-P2007         Run Rub Cod Common         Exetor Cods Topo Valor         Cods Nemeta           * 550502002002         Rub Rub 20-2010-P2001         Remeted 8 Common         Cestor Stopplo         Stopplo           * 10-12-2012-M10/00         Rub Cod 20050215         Remeted 8 Common All ARUX CESM 201         Cod         Cod           * 3-48/2016-M10/00         Rub Cod 20050215         Rm carga com All ARUX CESM 201         Cod         Cod         Cod           * 10-48/2011-M10/00         Rub Cod 20050215         Rm carga com All ARUX CESM 201         Cod         Cod         Cod         Cod           * 10-48/2011-M10/00         Rub Cod 2011-0105         Remeted 8 Common All ARUX CESM 201         Cod         Cod         Cod         Cod           * 10-00-00         Rub Cod 2015010015         Carga com All ARUX CESM 201                                                                                                    | Período de autuação 1             | A (31/12/20            | 13 Data                                 | Limite de Solução 🤶  | 092015    |              | Regulariza |        |  |
| Meta 00-0010-P2007         PET-10 Meta 07-P2         Cod Contagem           Processo         Face         Code Contagem           100-0000         Face         Cod Contagem           100-0000         Face         Cod Contagem           100-0000         Face         Cod Contagem           100-0000         Face         Cod Contagem           100-0000         Face         Cod Contagem           100-00000         Face         Cod Contagem           100-00000         Face         Cod Contagem           100-00000         Face         Cod Contagem           100-000000         Face         Cod Contagem           100-000000         Face         Cod Contagem           100-000000         Face         Cod Contagem           100-0000000         Face         Cod Contagem           100-0000000         Face         Cod Contagem           100-00000000         Face         Face         Face           100-0000000000000000000000000000000000                                                                                                    | Meta 82-3010-P2007         PE1-19 Meta 87-P2         Cod Contagen           Processo         Face         Common Common | G. Tabela de Processo             | 6 Mata 02-2009-P20     | 15 C Milton                             | 12-2010-P2006        |           |              |            |        |  |
| Processo         Face         Outs         Desize         Date         Date                                                                                                    | Peccesse         Fase         Outer         Data UII.         Destro         Outer         Top         Valor         Custa         Roots         Roots         Roots         Roots         Solução         Solução         Solução         Roots         Roots                                                                                                    | C Meta 02-2010-P200               | PET-10 Meta 07-P       | Ced                                     | Contagem             | _         |              |            |        |  |
| Processo         Fase         Cold         Testo         Cold         Testo         Cold         Cold         Testo         Cold         Cold         Cold         Cold         Cold         Cold         Cold         Cold         Cold         Cold         Cold         Cold <thcold< th=""> <thcold< td=""><td>Processo         Data         Data</td><td></td><td></td><td></td><td></td><td></td><td></td><td></td><td></td><td></td></thcold<></thcold<>                                                                                                    | Processo         Data         Data                                                                                                    |                                   |                        |                                         |                      |           |              |            |        |  |
| EXEMPLATION         Rul         Rul         Rul         Rul         Rule         Commande         Rection         Rule         Commande         Rule         Commande         Rule         Rule         Rule         Commande         Rule         Rule         Rule         Rule         Rule         Rule         Rule         Rule         Rule         Rule         Rule         Rule         Rule         Rule         Rule         Rule <thrule< th=""> <thrule< th=""> <thrule< td="" th<=""><td>Hold Statustics       Rule       246070014       Remetido à Comarca de Acaras - REM         16-21 2012 ATTORIO       Rule       210502012       Amatedo à Comarca de Acaras - REM         152-03 2012 ATTORIO       Rule       210502012       Amatedo às Comarca de Acaras - REM         152-03 2012 ATTORIO       Rule       200502012       Amatedo às Comarca de Acaras - REM         152-03 2012 ATTORIO       Rule       200502012       Amatedo às Pisocesso n. 9550201, 201         152-03 2012 ATTORIO       Rulo       CGJ       200502015       Em caraga com Juic JULIO CESM, Juli         162-03 2012 ATTORIO       Rulo       CGJ       100-0015       Em caraga com Juic JULIO CESM, Juli         160-041 1000-RTORIO/RTI       ARO       CGJ       10000154       Em caraga com Juic JULIO CESM, Juli         100-041 1000-RTORIO/RTI       ARO       CGJ       10000154       Em caraga com Juic JULIO CESM, Juli         100-041 1000-RTORIO       ALO       CGJ       10000154       Em caraga com Juic JULIO CESM, Juli         100-041 1000-RTORIO       ALO       CGJ       10000154       Em caraga com Juic JULIO CESM, Juli         100-042 2011-RTORIO       ALO       CGJ       100100155       Em caraga com Juic JULIO CESM, Juli         150-242 2010-RTORIO       RU       CGP       100702015</td><td>Processo</td><td>Fase Ocor. Ocomenc</td><td>a Texto car</td><td>imbo Destino</td><td>Solução 1</td><td>Solução Solu</td><td>ição Recda</td><td>loanto</td><td></td></thrule<></thrule<></thrule<> | Hold Statustics       Rule       246070014       Remetido à Comarca de Acaras - REM         16-21 2012 ATTORIO       Rule       210502012       Amatedo à Comarca de Acaras - REM         152-03 2012 ATTORIO       Rule       210502012       Amatedo às Comarca de Acaras - REM         152-03 2012 ATTORIO       Rule       200502012       Amatedo às Comarca de Acaras - REM         152-03 2012 ATTORIO       Rule       200502012       Amatedo às Pisocesso n. 9550201, 201         152-03 2012 ATTORIO       Rulo       CGJ       200502015       Em caraga com Juic JULIO CESM, Juli         162-03 2012 ATTORIO       Rulo       CGJ       100-0015       Em caraga com Juic JULIO CESM, Juli         160-041 1000-RTORIO/RTI       ARO       CGJ       10000154       Em caraga com Juic JULIO CESM, Juli         100-041 1000-RTORIO/RTI       ARO       CGJ       10000154       Em caraga com Juic JULIO CESM, Juli         100-041 1000-RTORIO       ALO       CGJ       10000154       Em caraga com Juic JULIO CESM, Juli         100-041 1000-RTORIO       ALO       CGJ       10000154       Em caraga com Juic JULIO CESM, Juli         100-042 2011-RTORIO       ALO       CGJ       100100155       Em caraga com Juic JULIO CESM, Juli         150-242 2010-RTORIO       RU       CGP       100702015                                                                                                    | Processo                          | Fase Ocor. Ocomenc     | a Texto car                             | imbo Destino         | Solução 1 | Solução Solu | ição Recda | loanto |  |
| Field 12012-NTORD       RAU       RAU       REV       Partedo & Comarca de Natas       No.         52-03.2012-NTORD       AUD       CGJ       20050015       Em carga com Jaid JULIO CESH J01       Image com Jaid JULIO CESH J01         63-03.2012-NTORD       AUD       CGJ       20050015       Em carga com Jaid JULIO CESH J01       Image com Jaid JULIO CESH J01         63-03.2012-NTORD       AUD       CGJ       1000015       Em carga com Jaid JULIO CESH J01       Image com Jaid JULIO CESH J01         1100-08.1009-NTORD       AUD       CGJ       15000015       Em carga com Jaid JULIO CESH J01       Image com Jaid JULIO CESH J01         1100-08.1009-NTORD       AUD       CGJ       15000015       Em carga com Jaid JULIO CESH J01       Image com Jaid JULIO CESH J01         1100-08.1009-NTORD       AUD       CGJ       15000015       Em carga com Jaid JULIO CESH J01       Image com Jaid JULIO CESH J01         1100-08.20011-NTORD       AUD       CGJ       15000015       Em carga com Jaid JULIO CESH J01       Image com Jaid JULIO CESH J01         1100-08.20011-NTORD       AUD       PIZO       13000015       Em carga com Jaid JULIO CESH J01       Image com Jaid JULIO CESH J01       Image com Jaid JULIO CESH J01       Image com Jaid JULIO CESH J01       Image com Jaid JULIO CESH J01       Image com J01       Image com J01       Image com J                                                                                                    | 16-21 2012-4110K0       R-U       21050101       Nametodo & Comantos de Avanto - NLM         52-03 2012-4113UM+1>       (JA1       23042012       Juntado ao Precesso n. 955001       (JA1         53-43 2010-4110K0       AUO       CGJ       20900016       Em cargo com Juic JULIO CESM       (JA1         100-64 1999-4110K0       AUO       CGJ       100-016       Em cargo com Juic JULIO CESM       (JA1         100-64 1999-4110K0       AUO       CGJ       100-0165       Em cargo com Juic JULIO CESM       (JA1         100-64 1999-410K0       AUO       CGJ       100-0165       Em cargo com Juic JULIO CESM       (JA1         100-64 1999-410K0       AUO       CGJ       100-0165       Em cargo com Juic JULIO CESM       (JA1         100-64 1999-410K0       AUO       CGJ       10000156       Em cargo com Juic JULIO CESM       (JA1         100-64 1999-410K0       AUO       CGJ       10000156       Em cargo com Juic JULIO CESM       (JA1         100-64 1999-410K0       AUO       CGJ       100100156       Em cargo com Juic JULIO CESM       (JA1         100-64 2011-4100HD       AUO       CGP       130100156       Cargo pare ELABORIAR LAUDO       (JA1         167-17 2012-4110HD       RU       CGP       2010113       Remetid                                                                                                    | T7.36.2012-41040                  | RJU RJU 2967291        | 4 Remetido à Coma                       | rca de Aranas - REM  |           |              |            |        |  |
| P3-93.2012-HT0HUM-TH       PMT       PMT                                                                                                    | 52-80 2012-4119,44-17-       (N1       A11       2304/2012       Awriade are Precesses in 1655/201       (11)         53-88 2010-4110400       AU0       CGJ       2005/2015       Em cargo com Aut AUU/2018A       (11)         147-63 2012-4110400       AU0       CGJ       150-0015       Em cargo com Aut AUU/2018A       (11)         160-68 1999-410400(K1)       AU0       CGJ       150-0015       Em cargo com Aut AUU/2018A       (11)         160-68 1999-410400(K1)       AU0       CGJ       1606/0114       Em cargo com Aut AUU/2018A       (11)         160-68 1999-410400(K1)       AU0       CGJ       1606/0114       Em cargo com Aut AUU/2018A       (11)         160-48 2011-410400       AU0       CGJ       1606/0114       Em cargo com Aut AUU/2018A       (11)         150-32 2012-4110400       AU0       CGJ       1307/0115       Prace - TERCERIO, CUMPIGMER VT       III         153-33 2012-410400       RUU       2011/0113       Rametido & Comarca de Atarse - REM       IIII         Maria tades       Tatal       2040       Imprime       IIIIIIIIIIIIIIIIIIIIIIIIIIIIIIIIIIII                                                                                                    | 18-21 2012-RTORD                  | RU RU 2105201          | Remetido à Coma                         | rca de Araras - Ro M |           |              |            |        |  |
| P3-48 2010-RTORD       AUD       CGJ       20050015       Emicarga com Jaid JULIO CESH J01         P3-43 2012-RTORD       AUD       CGJ       17060015       Emicarga com Jaid JULIO CESH J01         P100-88 1989-RTORD(RT)       ARG       Rain       151/121197       Arg x72       Fit dat       Tots       Init         P100-48 2011-RTORD       AUD       CGJ       150/802014       Emicarga com Jaid JULIO CESH J01       Init         P100-48 2011-RTORD       AUD       CGJ       150/802014       Emicarga com Jaid JULIO CESH J01       Init         P100-48 2011-RTORD       AUD       CGJ       150/9015       Emicarga com Jaid JULIO CESH J01       Init         P100-48 2011-RTORD       AUD       P20       130/70015       Page - TEROERIO, CLARPRANEN VT       Init         P153-33 2012-RTORD       RUE       CGP       010/70015       Carga para ELABORAR LAUDO, J01       Init         P167-17/2012-RTORD       RUU       RUU       2011/2013       Remetido & Comarca de Arates       REM         Maria teles       Tatal       2040       Tatal       2040       Tatal       Init                                                                                                    | 53-48 2010-KTORD       AUD       CGJ       20050015       Em cargo com Aliz AUD CESM, 401         67-53 2012-KTORD       AUD       CGJ       17060015       Em cargo com Aliz AUD CESM, 401         100-58 1989-KTORD       AUD       CGJ       150/10107       Alig       Em cargo com Aliz AUD CESM, 401         100-58 1989-KTORD       AUD       CGJ       150/0015       Em cargo com Aliz AUD CESM, 401       Em cargo com Aliz AUD CESM, 401         100-48 2011-RTORD       AUD       CGJ       160/0015       Em cargo com Aliz AUD CESM, 401       Em cargo com Aliz AUD CESM, 401         100-48 2011-RTORD       AUD       F20       130/0015       Prace - TERCERO, CUMPIGMER, VT       Em cargo com Aliz AUDO AVI         153-30 2012-RTORD       RUU       2011/0013       Remetido & Comarca de Atarse - REM       Em cargo com Aliz AUDO AVI       Em cargo com Aliz AUDO AVI         167-17 2012-RTORD       RUU       2010       Tamprime       Em cargo com Aliz AUDO AVI       Em cargo com Aliz AUDO AVI                                                                                                    | [* [12-03.2012-RTSUM-1            | > (ant (ant (2304201   | 2 Juntado ao Proces                     | aa n. 955/201 JC1    |           |              |            |        |  |
| P #143.2012-RTORD         AUX         CGJ         1706/0015         Em carga com Jaid JULIO CESH J01           P 100-88.1089-RTOROJRTJ         ARQ         RMA         151/21197         Argox72         Fis dat         101           P 100-88.2011-RTORD         AUX         CGJ         1506/0014         Em carga com Jaid JULIO CESH J01         Im           P 100-88.2011-RTORD         AUX         PGX         150/2014         Em carga com Jaid JULIO CESH J01         Im           P 100-48.2011-RTORD         AUX         PZO         150/2015         Finage com Jaid JULIO CESH J01         Im           P 150-33.2012-RTORD         AUX         PZO         130/2015         Finage and ELABORAR LAUDO J01         Im           P 150-33.2012-RTORD         RUX         PLID 2011         Remetido & Comarca de Arana - REM         Im           P 167-17.2012-RTORD         RUX         PLID 2011         Remetido & Comarca de Arana - REM         Im                                                                                                    | International         International         Internat                                                                                                    | [ <sup>10</sup> ]53-49 2010-RTORD | AUD (CGJ (2005201      | 5 Em carga com Avi                      | AULO CESN JO1        |           |              |            |        |  |
| Toto-68 1989-41040/RTJ         ARG         RMA         151/21197         Argox72         Fit data         Joh           Toto-68 1989-41040/RTJ         ALO         COJ         15090014         Emicarga com Jaid JLUO CESA joh           T150-48 2011-410400         ALO         P20         13070015         Prazo - TERCERIO, CLAMPIGNES I/T           T150-32 2012-410400         BALE         CGP         D1070015         Carga para ELABORAR LAUDO J01           T150-33 2012-410400         RAU         RAU         D20110103         Remetido & Comptone: NEM           T150-33 2012-410400         RAU         RAU         D20110113         Remetido & Comptone: NEM           Maria teles         Tatal         2841/2013         Remetido & Comptone: NEM         Image: NEM                                                                                                    | 100-58 1989-81 ORD/RTI         ARD         RMA         151/21197         Arg ox 72         Fit data         On           100-58 1989-81 ORD/RTI         ALXO         CGJ         156902014         Em carga com Juiz JULIO CESM Juli         In           100-58 1989-81 ORD/RTI         ALXO         CGJ         156902014         Em carga com Juiz JULIO CESM Juli         In           100-58 2011-81 ORD         ALXO         P20         13070016         Paulo STERCERO, CLARHOMER VT         In           153-33 2012-81 ORD         FRE         CGP         31070016         Carga sens ELABORAR LAUDO J01         In           167-17 2012-81 ORD         RUU         2011013         Remetido & Comarca de Atasa - REM         In         In           Marxa tades         Total         2040         Imprime         In         In         In                                                                                                    | (* 07-63-2012-RTORD               | AUD CGJ 17.06201       | 5 Kim carga com Jul                     | JULIO CESA JO1       |           |              |            | -      |  |
|                                                                                                    | 108-48 2011-RTORD         AUD         CGJ         10600014         Em cargo com Julz JUUD (CESH, K11           130-24 2011-RTORD         AUD         P20         13070015         Page - TERCERRO, CUMPIONEN VT           153-33 2012-RTORD         SVE         CGP         31070015         Cargo para ELABORAR, LAUDO J01           157-17 2012-RTORD         RUU         20110013         Remetido à Comarca de Aratas - REM         Imprime                                                                                                    | [* 100-58 1989-RTORD]             | RT) ARD RMA 15/12/199  | Arq.cx.72 Fa.daf                        | Total Joh            |           |              |            |        |  |
|                                                                                                    | 130-24/2011-RTOHD         AUD         P20         13070105         Praze - TEROERIO, CLARPIGAES VT           153-33/2012-RTOHD         SHE         CGP         21070215         Carga para ELABORAR LAUDO, 01           157-17/2012-RTOHD         RUU         RUU         2011013         Ramelido à Comarca de Arasa - REM           Marra teller         Total         2540         Tasprime         4         •                                                                                                    | [109-48.2011-R10RD                | NO (CO (1609201        | Em carga com Jul                        | JULIO CESA JO1       |           |              |            |        |  |
| 153-33 2012-4104D     194E     COP     D1070015     Carga para ELABORIAR LAUDO     J01     197-172012-4104D     RUU     RUU     20112013     Remetido à Comarca de Ataras     REM                                                                                                    | 153-33 2012-41TORD     194E CGP 31070215 Carpa para ELABORAR LAUDO, 01     167-17 2012-41TORD     RUU RUU 20112013 Ramelido à Comarca de Arasa - REM     Marra telles     Total 2040 Imprime                                                                                                    | T 130-24 2011-RTORD               | AUD \$20 1307291       | Price - TERCEIRC                        | CUMPRIMENVT          |           |              |            |        |  |
| Maria todes Tatal 20ad Tenaciane                                                                                                    | Marca telles Total 2040 Imprime Film                                                                                                    | [* 153-33 2012-RTORD              | BRE COP D107201        | Carga para ELAB                         | DRAR LAUDO JO1       |           |              |            |        |  |
| Mara todes Tatal Stati Imagine *                                                                                                    | Marca toles Total 2000 Imprime                                                                                                    | (* 147-17.2012-RTORD              | NU NU 28/1/201         | Remetido à Coma                         | rca de Aranas - REM  |           |              |            |        |  |
|                                                                                                    |                                                                                                    | Marca tales Tak                   | 1 5145 Te              | and and and and and and and and and and |                      | 4         |              |            |        |  |
|                                                                                                    |                                                                                                    |                                   |                        | darma.                                  |                      |           |              |            |        |  |
|                                                                                                    |                                                                                                    |                                   |                        |                                         |                      |           |              |            |        |  |